## EXTRAER DATOS ALUMNADO DESDE

GIR. (Plataforma Aeducar)

(E. Primaria y E. Infantil)

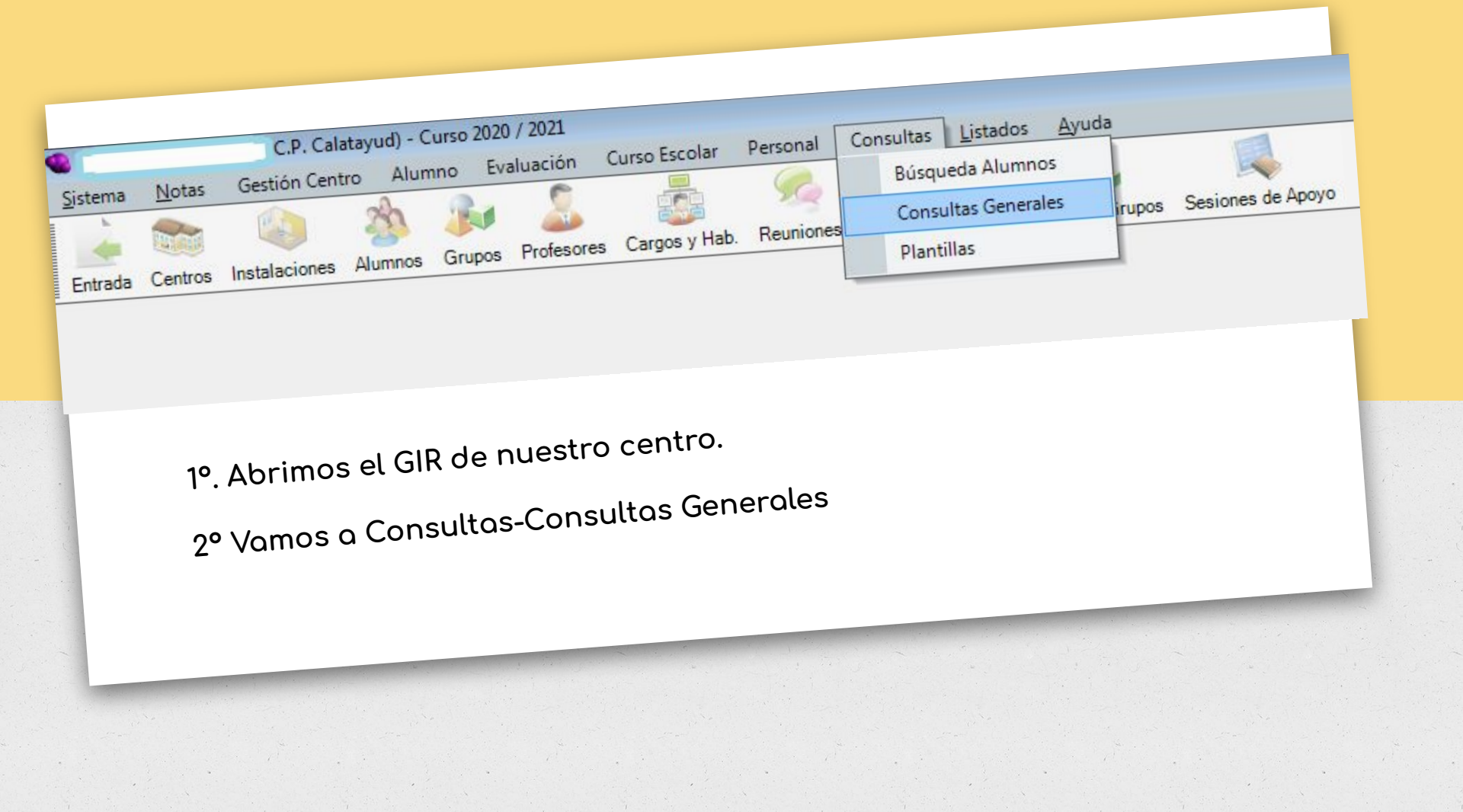

| è 🌺 🌬 👗 🤹 🧐                                                                           |                                                                   |                                          |                      |
|---------------------------------------------------------------------------------------|-------------------------------------------------------------------|------------------------------------------|----------------------|
| ciones Aiumnos Grupos Profesores Cargos y Hab. Reuniones Ficha Horaria Prof. Horarios | urupos Sesiones de Apoyo                                          |                                          |                      |
|                                                                                       |                                                                   |                                          |                      |
|                                                                                       |                                                                   |                                          |                      |
|                                                                                       |                                                                   |                                          |                      |
|                                                                                       |                                                                   |                                          |                      |
|                                                                                       |                                                                   | •                                        |                      |
|                                                                                       |                                                                   |                                          |                      |
|                                                                                       |                                                                   |                                          |                      |
|                                                                                       | Consultas                                                         |                                          |                      |
|                                                                                       | Guardadas Generales                                               |                                          |                      |
|                                                                                       | Nombre                                                            | Descripción                              |                      |
|                                                                                       | Centros                                                           | Consulta del estado de los centros       |                      |
|                                                                                       | Alumnos: Datos personales                                         | Datos personales de los alumnos          |                      |
|                                                                                       | Profesores: Datos personales                                      | Datos personales de los profesores       |                      |
|                                                                                       | Personal no docente: Datos personales                             | Datos personales del personal no docente |                      |
|                                                                                       | Alumnos: Datos de matricula<br>Alumnos: Circular Datos Personales | Verificación de datos de los alumnos     |                      |
|                                                                                       | Servicio Comedor: Alumnos                                         | Alumnos con servicio de comedor          |                      |
|                                                                                       |                                                                   |                                          | a state of the state |
|                                                                                       |                                                                   |                                          |                      |
|                                                                                       |                                                                   |                                          |                      |
|                                                                                       |                                                                   |                                          |                      |
|                                                                                       |                                                                   |                                          |                      |
|                                                                                       |                                                                   |                                          |                      |
|                                                                                       |                                                                   | Eliminar Ejecutar Siguiente              |                      |
|                                                                                       |                                                                   |                                          | 1                    |
|                                                                                       |                                                                   | Salir                                    |                      |
|                                                                                       |                                                                   |                                          |                      |
|                                                                                       |                                                                   |                                          |                      |

3°. Seleccionamos Alumnado: Datos personales. Damos en "siguiente".

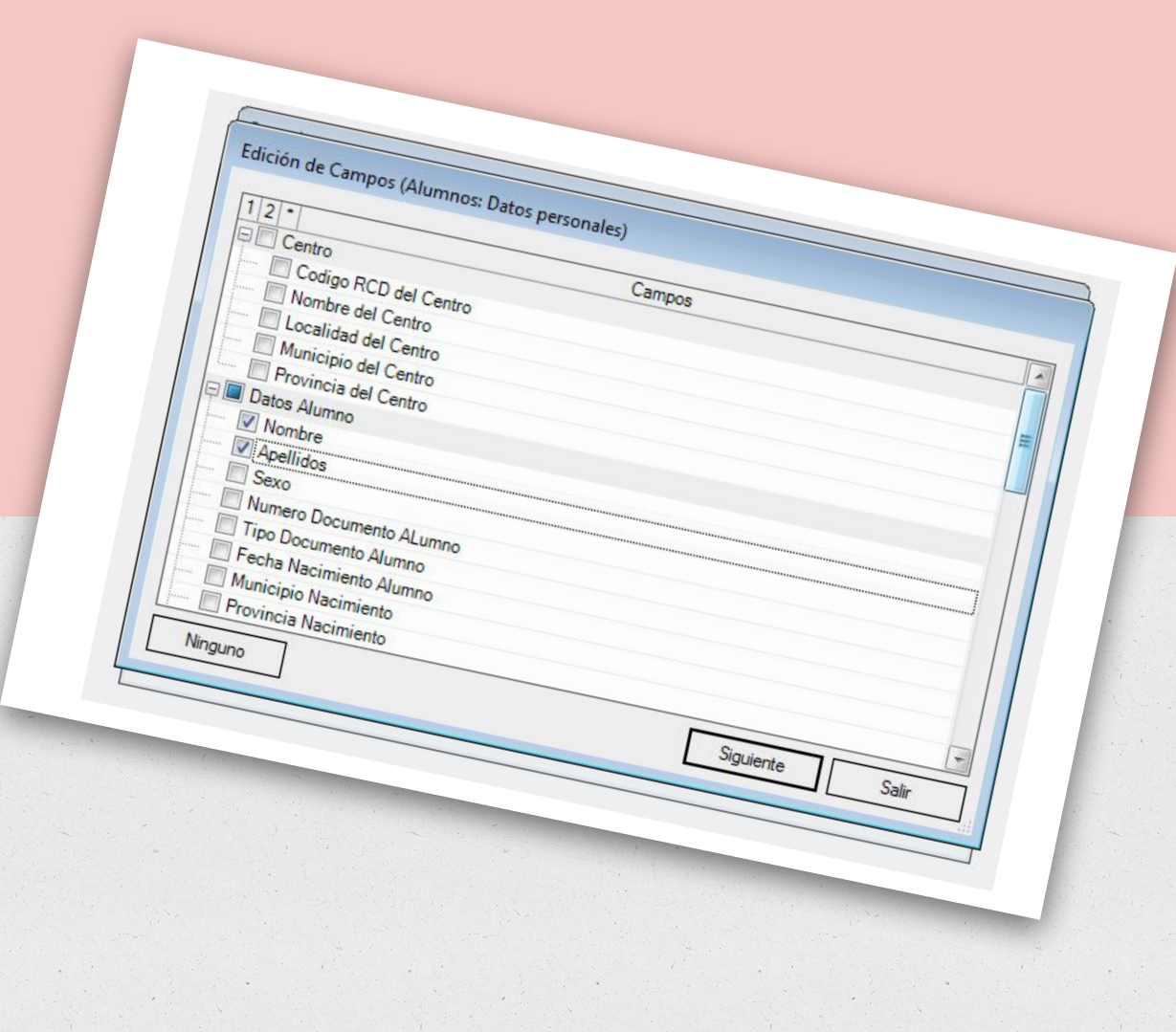

4° Seleccionamos los datos que necesitamos:

Nombre y apellidos, Email, Curso escolar, Grupo, Nombre Grupo Número GIR.

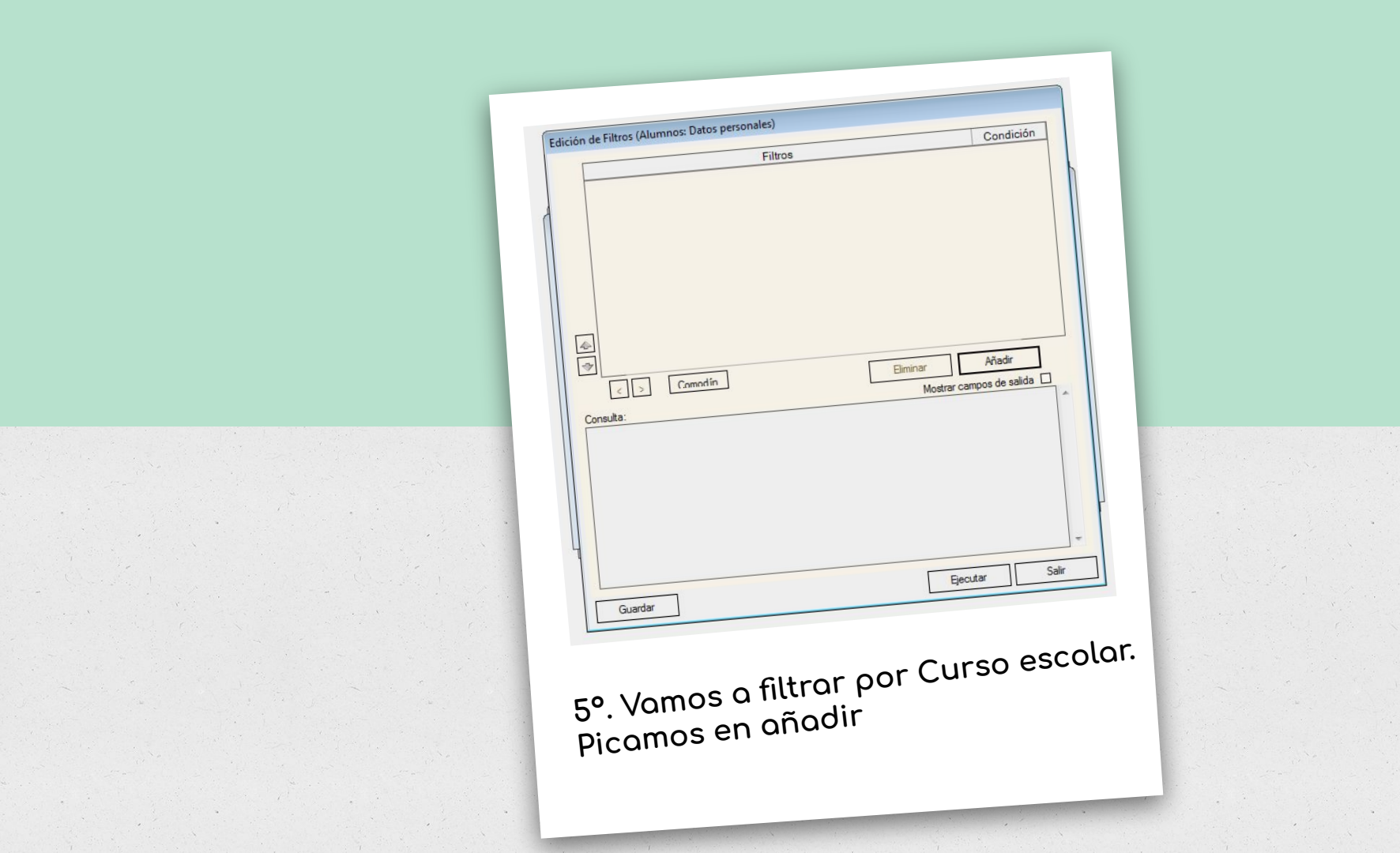

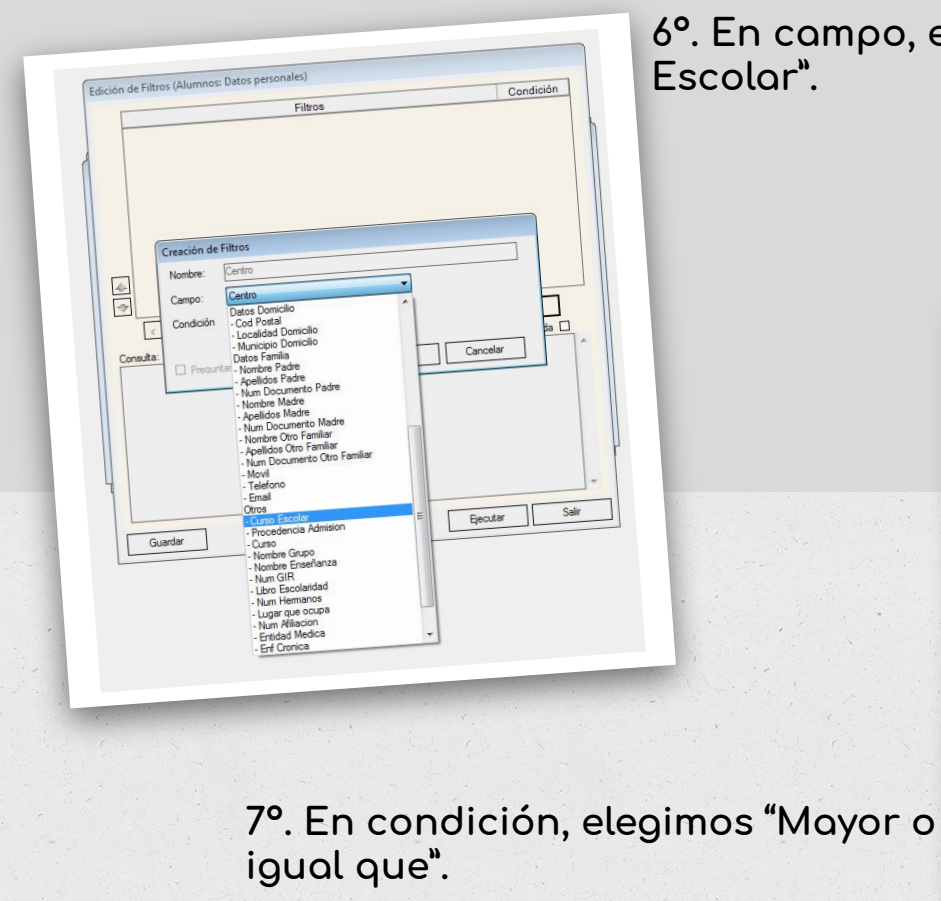

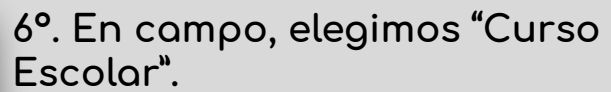

|                                                                         | Filtros                                                                                                    | Condición  |
|-------------------------------------------------------------------------|----------------------------------------------------------------------------------------------------|------------|
| Creacie<br>Nombi<br>Campu<br>Campu<br>Condie<br>sulta:<br>Valor:<br>Pre | n de Filtros<br>e: -Curso Escolar<br>: -Curso Escolar<br>ión Mayor que<br>Mayor que<br>Mayor que<br>Mayor que<br>Mayor que<br>Mayor que<br>Joue<br>Joue<br>Joue<br>Joue<br>Joue<br>Distinto de | Cancelar A |
|                                                                         |                                                                                                    | *          |

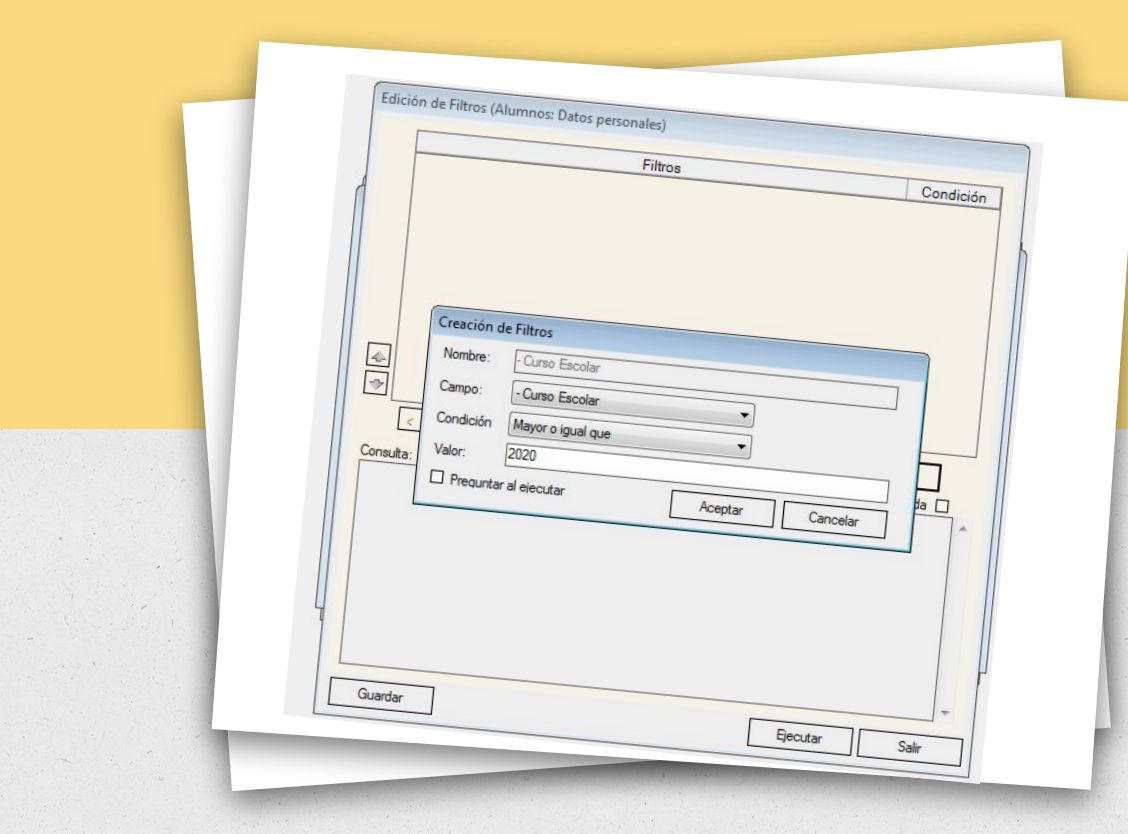

8°. Escribimos el valor 2020, para seleccionar este curso escolar. Damos a Aceptar.

OJO! Para que te permita dar por válido el valor escrito, vuelve a picar sobre la condición.

| 5 Erién de Filtros (Alumnos: Datos personales) | Candición                                    |
|------------------------------------------------|----------------------------------------------|
| Edición de marte                               | Condicion                                    |
| Filtros                                        |                                              |
| Curso Escolar Mayor o igual que 2020           |                                              |
| <ul> <li></li></ul>                            | Elminar Añadir<br>Mostrar campos de salida 🗌 |
| Guardar                                        | Ejecutar Salir                               |
|                                                |                                              |

10°. Y en la nueva ventana picamos sobre "Añadir"

9°. En la parte inferior, damos sobre "Ejecutar".

| Curra Escalas Maura                                      | Filtros                                               |          | Condición             |
|----------------------------------------------------------|-------------------------------------------------------|----------|-----------------------|
| Curso Escolar Mayor                                      | ro igual que 2020                                     |          |                       |
| ports asociados a Alumnos:                               | : Datos personales                                    |          |                       |
| Tipo:<br>⊙ Listados ○ Res. Num<br>○ Documentos ○ Otros [ | Filtros:<br>méricos IV Usuario IV C<br>Doc. IV Ambito | General  | che:<br>Limpiar cache |
| Nombre                                                   | Descripción                                           | Tipo     | Ámhito                |
|                                                          |                                                       |          | Anbio                 |
| Film Arc                                                 |                                                       | Firminar | Sale                  |
| Ejecutar                                                 | Añadr                                                 | Biminar  | Salir                 |

| sultados de la consult |                  |                |             |
|------------------------|------------------|----------------|-------------|
| and de la consulta     |                  |                |             |
| lombre Apellidos       | 6                |                |             |
|                        | Curso Nombre Gru | DO Num CID     |             |
|                        | 6º B             | 2010000244100  |             |
| 6                      | 6º B             | 20100000345030 |             |
| 6                      | 6º A             | 20100000340926 | Eurit E     |
| 6                      | 6º A             | 20100000345519 | cmail cmail |
| 6                      | 6º A             | 20120000355034 |             |
| 6                      | 6º A             | 20120000366546 |             |
| 6                      | 6º A             | 20120000300346 |             |
| 5                      | 6º B             | 20120000366565 |             |
| 6                      | 5º PRIMARIA      | 20120000366600 |             |
| 6                      | 6º B             | 20120000366705 |             |
| 6                      | 6º B             | 20120000366714 |             |
| 6                      | 6º A             | 20120000366710 |             |
| 5                      | 6º B             | 20120000366725 |             |
| 6                      | 5º PRIMARIA      | 20120000366729 |             |
| 11-000071 0000 C       | 6º B             | 20120000366735 |             |
|                        | 16° A            | 20120000266742 |             |

## 11º. Ya tenemos los resultados de la consulta.

## C Resultados de la consulta

| Nombre | Apellidos             | Curso | Nombre Grupo        | Num GIR              | Email              |
|--------|-----------------------|-------|---------------------|----------------------|--------------------|
| 5 da   | Items: 187            |       | 6º B                | 20100000344106       |                    |
|        |                       |       | 6º B                | 2010000345926        |                    |
|        |                       |       | 6º A                | 20100000349919       |                    |
|        |                       |       | 6º A                | 2010000359094        |                    |
|        | Configurar columnas   |       | 6º A                | 20120000366532       |                    |
|        | Vistas                | +     | 6º A                | 20120000366546       | 12°.Con el boton   |
|        | Exportar              |       | Configuración nágin | 6556                 |                    |
| 1 1-   |                       |       | configuración pagin | 6565                 | derecho exportomos |
| 1      | Guardar configuración |       | A Excel             | 36699                |                    |
|        |                       |       |                     | <b>10000000</b> 6705 | <u>o excell</u>    |
|        |                       |       | 6º B                | 20120000366714       |                    |
| C      | 6                     |       | 6º A                | 20120000366718       |                    |

EL ARCHIVO RESULTANTE .XLS LO LLEVAMOS A LA PÁGINA: <u>http://csv.aeducar.es</u> para la conversión en .csv

(Nuria Carnicero. C.P. Calatayud)